## Kursus for certifikat til rygsprøjte og EasyRoller findes på <u>www.efteruddannelse.dk</u>

Gå til fanen med 'Søg kursus' og skriv juletræer i søgefeltet, tryk på knappen Søg, og kurserne kommer frem:

| Søg kursus                                                      |                                                                                             |                         |            |                         |                                                                                               |               |
|-----------------------------------------------------------------|---------------------------------------------------------------------------------------------|-------------------------|------------|-------------------------|-----------------------------------------------------------------------------------------------|---------------|
| Du har søgt på                                                  |                                                                                             |                         |            |                         |                                                                                               |               |
| juletræer                                                       |                                                                                             |                         |            |                         |                                                                                               |               |
| Vor<br>• Hele landet · Hovedstade<br>Uddannnelsessted ?         | en OMidtjylland ONordjylland C<br>Fag 🕐                                                     | ○ Sjælland ○ Syddanmark |            |                         | <ul> <li>Kurser med gyldig<br/>tilmeldingsfrist</li> <li>Kurser med ledige pladeer</li> </ul> |               |
| Postnr. ? Maks.<br>Vælg                                         | afstand                                                                                     |                         |            |                         | Garantikurser                                                                                 | <b>?</b>      |
| Flere filtre                                                    |                                                                                             |                         |            | <u>Nulstil alle søg</u> | <u>ekriterier</u>                                                                             | Q Sø          |
| Søgeresultat                                                    |                                                                                             |                         |            | Visninger pr. side 30   | ✓ Liste                                                                                       | Kort          |
| Der blev fundet 28 kurser<br>Kursusnavn ▲                       | Undervisningssted 🔺                                                                         | Start 🔺                 | Slut 🔺     | Varighed 🔺              | Ledige plac                                                                                   | lser 🔺        |
| <u>Omprøver</u><br>Der indgår 3 fag i kurset.<br>Åbent værksted | Jordbrugets UddannelsesCenter<br>Århus - Damgårds Allé 5<br>8330 Beder <b>Q</b>             | 20-02-2020              | 31-07-2020 |                         | Mange                                                                                         | <u>Tilmel</u> |
| Anvendelse af motorsav <u>1</u>                                 | Københavns Universitet -<br>Skovskolen og SKT Købh -<br>Nødebovej 77A<br>3480 Fredensborg 💡 | 08-06-2020              | 12-06-2020 | 5 dage                  | 2/16 <u>Tilmeld</u>                                                                           |               |
| Anvendelse af motorsav <u>1</u>                                 | Zealand Business College - C.A.<br>Olesensvej 2<br>4200 Slagelse <b>Q</b>                   | 15-06-2020              | 19-06-2020 | 5 dage                  | 3/8                                                                                           | <u>Tilmel</u> |
| <u>Hånd- og</u><br>rygsprøjtecertifikat<br>juletræer Horsens    | Dalum Landbrugsskole -<br>Erhvervsbyvej 13<br>8700 Horsens 🛛 💡                              | 15-06-2020              | 19-06-2020 | 2 dage                  | 23/40                                                                                         | <u>Tilmel</u> |

Klik på kurset i Horsens med certifikatkursus, så får du oplysninger om kurset. Tryk på knappen 'Tilmeld'

Hvis du vil søge VEU-godtgørelse, p.t. 881 kr/dag, skal du selv tilmelde dig med din NEM-id. Således får du noget af kursusudgiften tilbagebetalt.

| Er du selvstændig, kan   | Hvem er du?                                                      | Fortsæt som privatperson ?                                |  |
|--------------------------|------------------------------------------------------------------|-----------------------------------------------------------|--|
| du gøre det med din      | For at komme videre, skal du angive, hvilken type bruger du er.* | Log på som<br>Log mig altid ind som borger for denne side |  |
| personlige NEM-id, men   | <ul> <li>Virksomhed (kursusadministrator/selvstændig)</li> </ul> |                                                           |  |
| HUSK at logge ind som    | ○ Kursist (medarbejder/privatperson)                             | - Fortsæt som virksomhed                                  |  |
| virksomhed. Og           |                                                                  | · Go-berry                                                |  |
| fortsætte som virksomhed |                                                                  |                                                           |  |
|                          |                                                                  | Næste                                                     |  |

For at få VEU skal der søges under et CVR nummer og kun faglært og ufaglært kan få VEU tilskud, ring evt. ved tvivl, vigtig at det er lavet rigtig:

| Hvad | l er kursistens højeste uddannelsesniveau? 🎽                                        |
|------|-------------------------------------------------------------------------------------|
| OU   | faglært:                                                                            |
| ha   | ar fx en uddannelse på grundskole (9./10. klasse) eller gymnasieniveau (STX/HHX/HTX |
| ●Fa  | aglært: 🔞                                                                           |
| er   | r fx tømrer, kontorassistent, sosu-assistent, datatekniker, har en etatsuddannelse  |
| ⊖Vi  | ideregående uddannelse: 👔                                                           |
| fx   | som bachelor, kandidat, eller uddannet i politi og forsvar                          |

| 1. Tilmelding                      | Ansøgningsgrundlag<br>Ønsker I at søge om VEU-godtgørelse og befordringstilskud?                                                                                                    |  |  |  |
|------------------------------------|----------------------------------------------------------------------------------------------------|--|--|--|
| Udfyldt                            |                                                                                                    |  |  |  |
| 2. Fakturaoplysninger<br>✓ Udfyldt |                                                                                                    |  |  |  |
|                                    | Hvis I ansøger om VEU-godtgørelse, giver I samtidig samtykke til:                                                                                                    |  |  |  |
| 3. Ansøgningsgrundlag              | -at ansøgningen og oplysninger bliver sendt til Arbejdsgivernes Uddannelsesbidrag (AUB)<br>-at AUB indhenter og kontrollerer oplysninger om både virksomheden og kursisten, fx fra Skattestyrelsen                                                                                                    |  |  |  |
|                                    | Hvad søger I tilskud til befordring for? 👔                                                                                                    |  |  |  |
|                                    | <ul> <li>Transport til og fra kursusstedet hver dag</li> <li>Transport til og fra kursusstedet første og sidste dag</li> <li>Transport hver dag for en del af kurset samt første og sidste dag for en anden del af kurset<br/>Bemærk, at vælger du denne mulighed, skal du kontakte AUB, når kurset er slut, for at få befordringstilskud for al<br/>din transport. Giver du ikke AUB besked, får du kun tilskud for første og sidste dag.</li> </ul> |  |  |  |
|                                    | Arbejder kursisten som selvstændigt erhvervsdrivende eller lønmodtager?                                                                                                    |  |  |  |
|                                    | <ul> <li>Selvstændigt erhvervsdrivende</li> <li>Lønmodtager</li> </ul>                                                                                                    |  |  |  |
|                                    | Har kursisten løntab for alle undervisningstimer?                                                                                                    |  |  |  |
|                                    | <ul> <li>In a, kursisten har løntab for alle undervisningstimer, da alle undervisningstimerne er i kursistens arbejdstid</li> <li>Nej, kursisten har kun løntab for en del af undervisningstimerne, da noget af undervisningen ligger uden for kursistens arbejdstid</li> </ul>                                                                                                    |  |  |  |
|                                    | Jeg bekræfter under strafansvar, at de oplysninger, jeg har givet i ansøgningen, er rigtige. Jeg har pligt til at give<br>uddannelsesstedet eller AUB besked, hvis de oplysninger, jeg har givet, bliver ændret, fx hvis kursisten bliver<br>afskediget eller selv siger op.                                                                                                    |  |  |  |

Ejer du selv virksomheden, så sætter du de røde krydser, har du mindre end 12 km, så undlad kørsel. Hvis det er en ansat, så kryds i lønmodtager, men stadig under gårdens CVR nummer.

## Hvornår får jeg pengene?

Hvis du har søgt og opfylder betingelserne for at få VEU-godtgørelse, får du automatisk pengene udbetalt, efter dit kursus er slut. Du kan forvente, at pengene kommer inden for 14 dage fra kursets sidste dag.

Du får et brev i Digital Post, hvor du kan se, hvor meget du skal have udbetalt, og derefter får du pengene på din NemKonto.

Vi har dog oplevet længere tid end de 14 dage. Vigtig er dog at hvis tilmeldingen til kurset er lavet rigtig så kommer pengene automatisk.

Har du spørgsmål eller brug for hjælp, så ring til Velas, Betina Ørslev på 7015 4000 eller Dalum Landbrugsskole, Majken Helsgaard på 6313 2711.

## Digital tilmelding til AMU-kursus og ansøgning om VEU-godtgørelse og befordringstilskud (Kviknummer: 461301velas24/1-20)

| Personligt ejet  |                                                                     | I/S, A/S, ApS |                                                                        |  |
|------------------|---------------------------------------------------------------------|---------------|------------------------------------------------------------------------|--|
| virksomhed eller |                                                                     |               |                                                                        |  |
| medarbejder      |                                                                     |               |                                                                        |  |
| 1.               | Du kan som ejer                                                     | 1.            | Du skal have en medarbejdersignatur, hvis du ikke har en sådan kan     |  |
|                  | eller                                                               |               | den bestilles hos <u>www.medarbejdersignatur.dk</u> (hjælp telefon     |  |
|                  | medarbejder                                                         |               | 72247090)                                                              |  |
|                  | bruge dit private                                                   | 2.            | For at søge VEU på EfterUddannelse.dk skal du være tildelt log in-     |  |
|                  | NemID.                                                              |               | rettighed, du skal have følgende rettigheder: Ret til at ansøge om     |  |
|                  |                                                                     |               | VEU-godtgørelse og befordringstilskud og ret til at administrere       |  |
| 2.               | Du har med din<br>private NemID<br>automatisk alle<br>de nødvendige |               | VEU, for alle P-enheder dette sker gennem www.virk.dk således:         |  |
|                  |                                                                     |               | log in med Digital Signatur (medarbejdersignatur)                      |  |
|                  |                                                                     |               | Klik på Gå til Brugeradministration (i højre side under CVR.nr.)       |  |
|                  |                                                                     |               | Klik på NemLogin Brugeradministration                                  |  |
|                  |                                                                     |               | Der skal være flueben i både administrator for brugere og              |  |
|                  | rettigheder.                                                        |               | administrator for organisationen                                       |  |
|                  |                                                                     |               | Klik på brugeroversigt                                                 |  |
|                  |                                                                     |               | Klik på den bruger, du vil tildele rettigheder. Herefter kommer du ind |  |
|                  |                                                                     |               | på brugerens stamdata.                                                 |  |
|                  |                                                                     |               | Under løs opgaver, vælger du tildel rettighed                          |  |
|                  |                                                                     |               | Vælg den rettighed, som du ønsker at tildele brugeren.                 |  |
|                  |                                                                     |               | (hjælp tlf. åben 9.30 – 14.30 tlf. 72200030 tast 3"Nemlogin Support")  |  |

3. Tilmelding og ansøgning om VEU-godtgørelse sker via adressen www.efteruddannelse.dk
Skriv kursuskode (se øverst) i feltet søg og tilmeld kursus og klik på søg
Klik på Tilmeld
Hvem er du: Virksomhed eller kursist
Log ind som: Hvis virksomhed: Selvstændig/mindre virksomhed/kursusadministrator
Hvis kursist: Medarbejder/(privatperson kan ikke søge VEU)
Udfyld kursistoplysninger (husk til og med Agrarøkonom er faglært uddannelse)
Udfyld kontaktoplysninger
Klik på Næste
Udfyld Fakturaoplysninger
Klik på Næste

Læs og klik på OK, det er forstået

- 4. Udfyld Ansøgningsgrundlag Klik på Næst
- 5. Klik på Bekræft kursustilmelding Du vil nu få en kvittering

Hvis du har brug for support/hjælp kan du ringe til Majken Helsgaard på Dalum Landbrugsskole

på tlf.: 63 13 27 11